# **Behind the Scenes Day Registration Help Sheet**

IOWA STATE UNIVERSITY College of Human Sciences

### **Groups/Schools Registration**

Sign in to the registration services portal if you have an existing account or create a new account.

| Behind the Scenes Day<br>Iowa State University Campus                        |                                                                                                    |
|------------------------------------------------------------------------------|----------------------------------------------------------------------------------------------------|
| New User                                                                     | Sign-In                                                                                                    |
| Is this your first time registering for an event? Get started by signing up. | If you already have an account, or have registered for an event before, plea<br>sign in.<br>Email Address / Username |
|                                                                              |                                                                                                    |
|                                                                              | Password                                                                                                    |
|                                                                              | L <u>l forgot my pas</u>                                                                                             |
|                                                                              | Remember me on this computer                                                                                         |

Once signed in, complete the school/group billing information section. This may be your information as the group coordinator or a business office of your school/organization.

Enter the Teacher/Group Coordinator name and contact information under "Registrant Information" and select "Teacher/Group Coordinator" Under "Registrant Type". This individual will receive the registration confirmation email and be able to edit the registrations after submission.

Click "Next" when all information has been completed.

| WA STATE UNIVERSITY                                                      |                               |
|--------------------------------------------------------------------------|-------------------------------|
|                                                                          |                               |
|                                                                          | Sign Ir                       |
| Behind the Scenes Day                                                    |                               |
| Iowa State University Campus                                             |                               |
| Step 1 Step 2 Step 3                                                     |                               |
| Indicates a required field.                                              |                               |
| School Billing Information                                               | Already have an account? Sign |
| Email*                                                                   |                               |
| First Name*                                                              |                               |
| Last Name*                                                               |                               |
| School/Group*                                                            |                               |
| Address 1*                                                               |                               |
| Address 2                                                                |                               |
| Citv*                                                                    |                               |
|                                                                          |                               |
| orate                                                                    | ~                             |
| Postal Code"                                                             |                               |
| Phone*                                                                   |                               |
| Registrant Information                                                   |                               |
| The Group Coordinator should be the school's point of contact for the da | ry.                           |
| Email*                                                                   |                               |
|                                                                          |                               |
| First Name*                                                              |                               |
|                                                                          |                               |
| Last Name*                                                               |                               |
| School/Group*                                                            |                               |
| Phone*                                                                   |                               |
| L                                                                        |                               |
| Registrant Type*                                                         |                               |
| Teacher/Group Coordinator                                                |                               |
| Student Registration - \$10.00                                           |                               |
| Additional Adult Chaperone - \$10.00                                     |                               |

Select what time each registrant will be checking in for Behind the Scenes Day.

Once you have added the Teacher/Group Coordinator, click "Add Another Registrant" to complete your group's registration.

A total of 1 Teacher/Group Coordinator, 16 Students, and 3 Additional Adult Chaperones may be added to a group registration.

Once you click "Add Another Registrant", this message will appear. Select "No, do not copy items from an existing registrant" and click "OK".

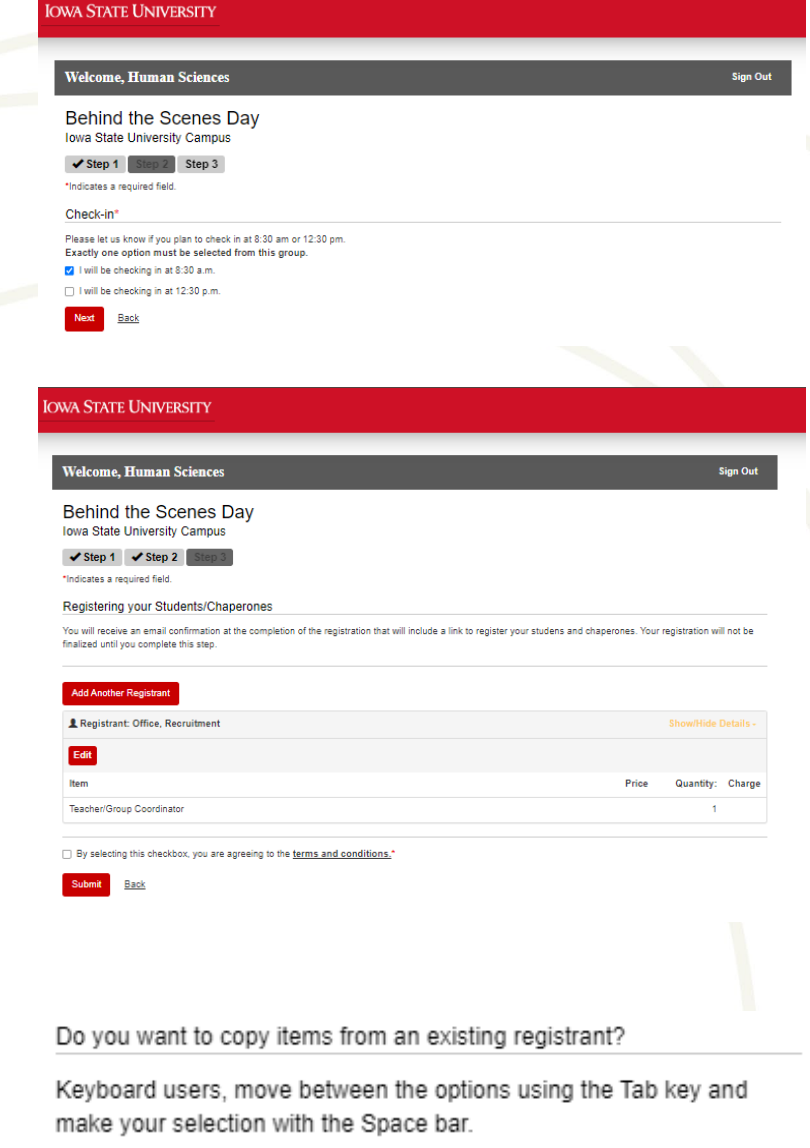

- Yes, copy the items from the following registrant
- No, do not copy items from an existing registrant

Cancel

Continue the "Add Additional Registrant" process until you have added all attendees for your group.

| OWA STATE UNIV                      | ERSITY                                          |        |          |
|-------------------------------------|-------------------------------------------------|--------|----------|
|                                     |                                                 |        |          |
| Welcome, Human                      | a Sciences                                      |        | Sign Out |
| Behind the S<br>Iowa State Universi | icenes Day<br>ity Campus                        |        |          |
| Step 1 Step 2                       | Step 3                                          |        |          |
| Indicates a required field          | d.                                              |        |          |
| Registrant Informat                 | ion                                             |        |          |
| The Group Coordinator               | should be the school's point of contact for the | e day. |          |
| Email*                              | student@school.org                              |        |          |
| First Name*                         | Jane                                            |        |          |
| Last Name*                          | Smith                                           |        |          |
| School/Group*                       | CHS                                             |        |          |
| Phone*                              | 5152947838                                      |        |          |
|                                     |                                                 |        |          |

IOWA STATE UNIVERSITY College of Human Sciences Once a "Registrant Type" has reached its maximum, "NOT AVAILABLE" will be displayed in front of the option, and it will not be able to be selected.

Group registrations will allow 1 Teacher/Group Coordinator and 1 Additional Adult Chaperone to register free of charge. Any additional chaperones and all students will incur a \$10 fee.

To receive your free Additional Adult Chaperon, type "ADDITIONAL" in the "Promo Code" box and click "Apply". A complimentary registration will appear in the total box and a note on the chaperone's registration.

Once all registrants have been added, select your payment method and submit your registration.

#### (NOT AVAILABLE) Student Registration - \$10.00 A STATE UNIVERSIT Welcome, Human Scienc Behind the Scenes Day Iowa State University Campus ✓ Step 1 ✓ Step 2 Step 3 ndicates a required field. Registering your Students/Chaperones dd Another Registrant Registrant: Office, Recruitment Quantity: Charg Teacher/Group Coordinato Registrant: Doe, John nal Adult Chaperone Order Total Sub Total \$10.00 If you received a promoti-below. elow. Promo Code (\$10.00) Complimentary registrat Grand Total \$0.00 Amount Due \$0.00 By selecting this checkbox, you are agreeing to the terms and conditions. Submit Back pay by Purchase Order, please select "Pay by Check or Money Order nents must be received by April 10th Pay by Check or Money Orde I will pay with my credit card By selecting this checkbox, you are agreeing to the terms and conditions.

Payment must be received by Friday, April 12<sup>th</sup>, 2024. Instructions for how to submit payment after registration submission will be included in a confirmation email to the Teacher/Group Coordinator.

Submit Back

Registrant Type\*

(NOT AVAILABLE) Teacher/Group Coordinator

### IOWA STATE UNIVERSITY College of Human Sciences

## **Edit a Registration**

Teacher/Group Coordinators will receive a confirmation email with all of their registrants. This email will contain a link to edit your order if you need to make changes.

Once logged in, you will be able to click "Edit" or "Substitute Registrant".

Click "Edit" only if you need to update a registrant's contact information (email, phone number, registrant type)

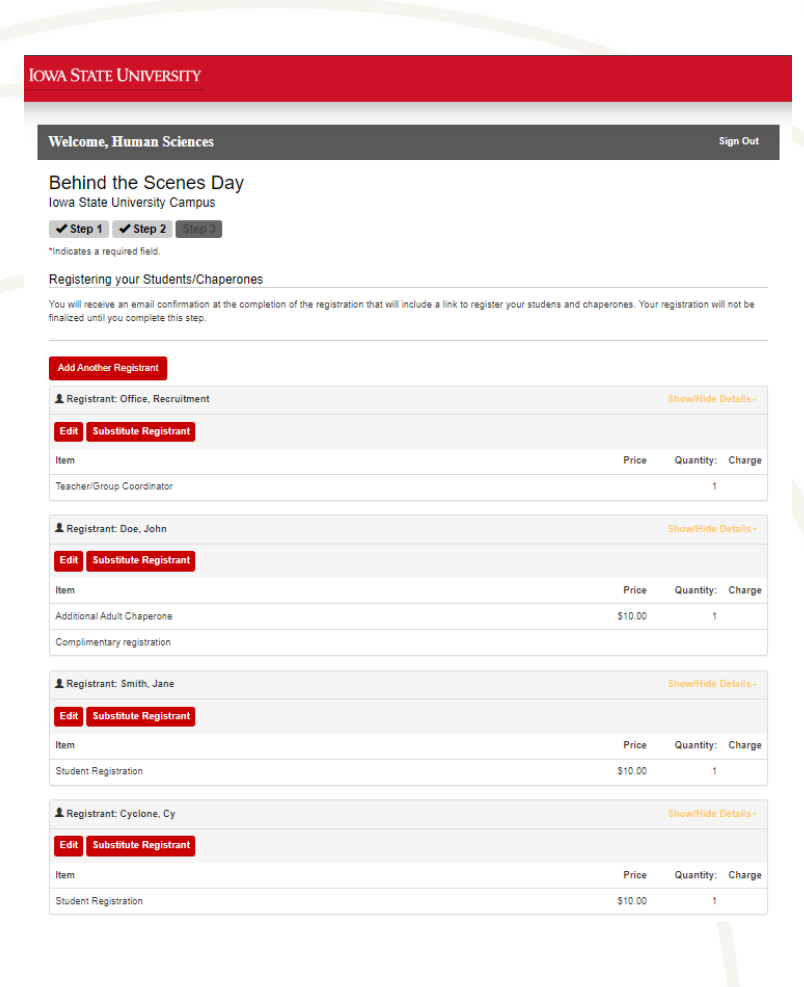

| JWA STATE UNIVERSITY                   |                                                     |      |
|----------------------------------------|-----------------------------------------------------|------|
|                                        |                                                     |      |
| Welcome, Human                         | Sciences                                            | Sign |
| Behind the Sc<br>Iowa State University | enes Day<br>Campus                                  |      |
| Step 1 Step 2 St                       | tep 3                                               |      |
| Indicates a required field.            |                                                     |      |
| Registrant Informatio                  | n                                                   |      |
| The Group Coordinator s                | hould be the school's point of contact for the day. |      |
| Email*                                 | humsci@iastate.edu                                  |      |
| First Name*                            | Cy                                                  |      |
| Last Name*                             | Cyclone                                             |      |
| School/Group*                          | CHS                                                 |      |
| Phone*                                 | 6162947838                                          |      |
| Registrant Type*                       |                                                     |      |
| (NOT AVAILABLE) Teac                   | ther/Group Coordinator                              |      |
| Student Registration - \$              | 10.00                                               |      |
| O Additional Adult Chaper              | one - \$10.00                                       |      |
| Next Cancel Editing                    | Registrant                                          |      |

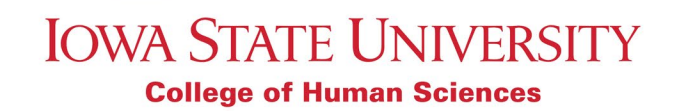

Click "Substitute Registrant" if you need to replace a registrant who will no longer be attending. This will allow you to enter all new registration information.

| Welcome, Huma                             | a Sciences                                           | Sign Out |
|-------------------------------------------|------------------------------------------------------|----------|
| Behind the S<br>Iowa State University     | cenes Day<br>ity Campus                              |          |
| Step 1 Step 2                             | Step 3                                               |          |
| Indicates a required fie                  | 1.                                                   |          |
| Registrant Informa                        | ion                                                  |          |
| The Group Coordinate                      | should be the school's point of contact for the day. |          |
| 2.00                                      |                                                      |          |
| First Name*                               |                                                      |          |
| Last Name*                                |                                                      |          |
| School/Group*                             | CHS                                                  |          |
|                                           | 5152947838                                           |          |
| Phone*                                    |                                                      |          |
| Phone*<br>Registrant Type*                |                                                      |          |
| Phone* Registrant Type* (NOT AVAILABLE) 1 | acher/Group Coordinator                              |          |

If you add additional registrants to your group registration during the edit process, you will need to contact registration services to complete your new payment. Payment will not be processed for a registration a second time, even though it may look like it will be processed. Please email registrations@iastate.edu to process this updated payment.

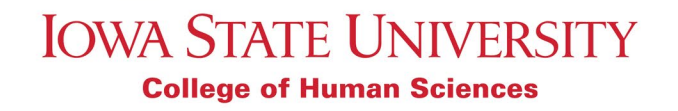